## **Jovision WLAN IP-Kamera**

# Kurzanleitung

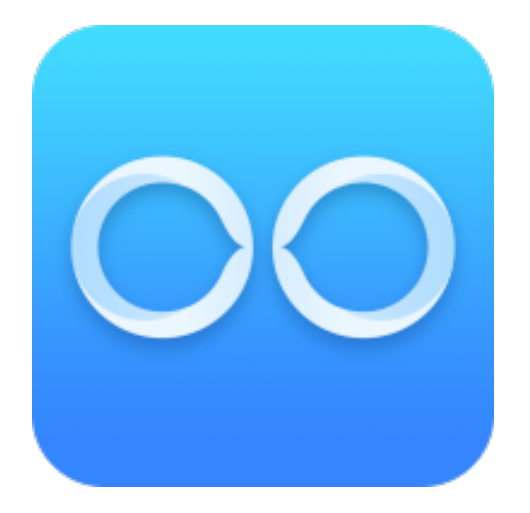

### Inhalt

| Open-Source-Software-Lizenz        | 2  |
|------------------------------------|----|
| Einrichten der Kamera              | 3  |
| Bevor Sie beginnen:                | 3  |
| Kameranetzwerk mit App einrichten: | 3  |
| SD-Karte Aufnahme                  | 8  |
| lechnischer Support1               | 0  |
| Open Source Software License1      | 2  |
| Configuration of the camera1       | 3  |
| Before you start:1                 | 3  |
| Set-up Camera Network with App1    | 3  |
| Recording on SD Card1              | 8  |
| Cechnical support                  | .1 |

### **Open-Source-Software-Lizenz**

Dieses Produkt enthält Software, deren Rechteinhaber es unter den Bedingungen der GNU General Public License, Version 2 (GPLv2), Version 3 (GPLv3) und/oder anderer Open-Source-Softwarelizenzen lizenzieren. Wenn Sie den vollständigen entsprechenden Quellcode erhalten möchten, stellen wir Ihnen und Dritten den Quellcode der unter einer Open-Source-Software-Lizenz lizenzierten Software zur Verfügung, wenn Sie uns eine schriftliche Anfrage per Post oder E-Mail an die folgenden Adressen senden:

Jovision OSS support team Email: opensource@jovision.com

Postal: Jovision Technology Co., Ltd.

Floor 11, Building D, In-hi tech Square, No. 2008 Xinluo Street,

Jinan, Shandong, China

unter Angabe des Namens des Produkts und der Firmware-Version, für die Sie den Quellcode wünschen, und wie wir Sie kontaktieren können.

BITTE BEACHTEN SIE, DASS WIR SIE BITTEN WERDEN, UNS DIE KOSTEN FÜR EINEN DATENTRÄGER UND DIE PORTOKOSTEN FÜR DIE ZUSENDUNG DES DATENTRÄGERS ZU ÜBERNEHMEN.

DER BETRAG KANN JE NACH IHREM STANDORT VARIIERT WERDEN UND DAS GENIATECH OSS SUPPORT-TEAM WIRD DIE GENAUEN KOSTEN BEI ERHALT DER ANFRAGE MITTEILEN.

DIESES ANGEBOT IST DREI JAHRE AB DEM VERTRIEB DES PRODUKTES GÜLTIG UND GILT SO LANGE, WIE WIR ERSATZTEILE ODER KUNDENSUPPORT FÜR DIESES PRODUKTMODELL ANBIETEN.

#### <u>ÄNDERN SIE DAS STANDARDPASSWORT</u>

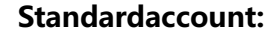

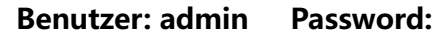

Das Standardkonto ist nur für die erstmalige Anmeldung vorgesehen. Sie sollten dieses Standardkennwort ändern, um sich besser vor Sicherheitsrisiken zu schützen, wie z.B. dem

unbefugten Zugriff Dritter auf das Produkt, welche die ordnungsgemäße Funktion des Produkts verhindern und/oder anderweitig korrumpieren kann.

Aus Datenschutzgründen empfehlen wir Ihnen dringend das Passwort in ein Passwort Ihrer Wahl zu ändern (unter Verwendung von mindestens 8 Zeichen, einschließlich Großbuchstaben, Kleinbuchstaben, Zahlen und Sonderzeichen), um die Sicherheit Ihres Produkts zu erhöhen. Die korrekte Konfiguration aller Passwörter und anderer Sicherheitseinstellungen liegt in der Verantwortung des Installateurs und/oder Endbenutzers. Das im Handbuch gezeigte Produkt dient nur als Referenz. Das Aussehen der Produkte kann je nach Modell variieren.

## Einrichten der Kamera

### **Bevor Sie beginnen**

Die Schnittstellen unter iOS und Android können unterschiedlich sein, aber die Funktionen und Konfigurationsschritte sind ähnlich.

### Kameranetzwerk mit App einrichten

- 1. Schließen Sie die Kamera an.
- 2. Installieren Sie die SOOVVI Int'I APP und registrieren Sie sich.

|                           | <                            |
|---------------------------|------------------------------|
|                           | Register                     |
|                           | Input E-mail Address         |
|                           |                              |
|                           | Next                         |
|                           |                              |
|                           |                              |
|                           |                              |
|                           |                              |
|                           |                              |
| SOOUU                     |                              |
| Copyright © 2019 Jovision | I have agreed User Agreement |

3. Klicken Sie auf das "+" Zeichen, um eine Kamera zu Ihrem Account hinzuzufügen.

4. Scannen Sie den QR Code von der Kamera ab.

5. Folgen Sie den Anweisungen auf der APP: Bitte drücken und halten Sie den RESET-Knopf mit einer Stecknadel gedrückt, bis die Kamera sagt: 'Warten auf Konfiguration'. Tippen Sie auf 'Ich habe die Audioaufforderung gehört'.

Hinweis: Einige Modelle geben keine akustische Aufforderung. Halten Sie einfach die RESET-Taste gedrückt, bis die LED aufhört zu blinken.

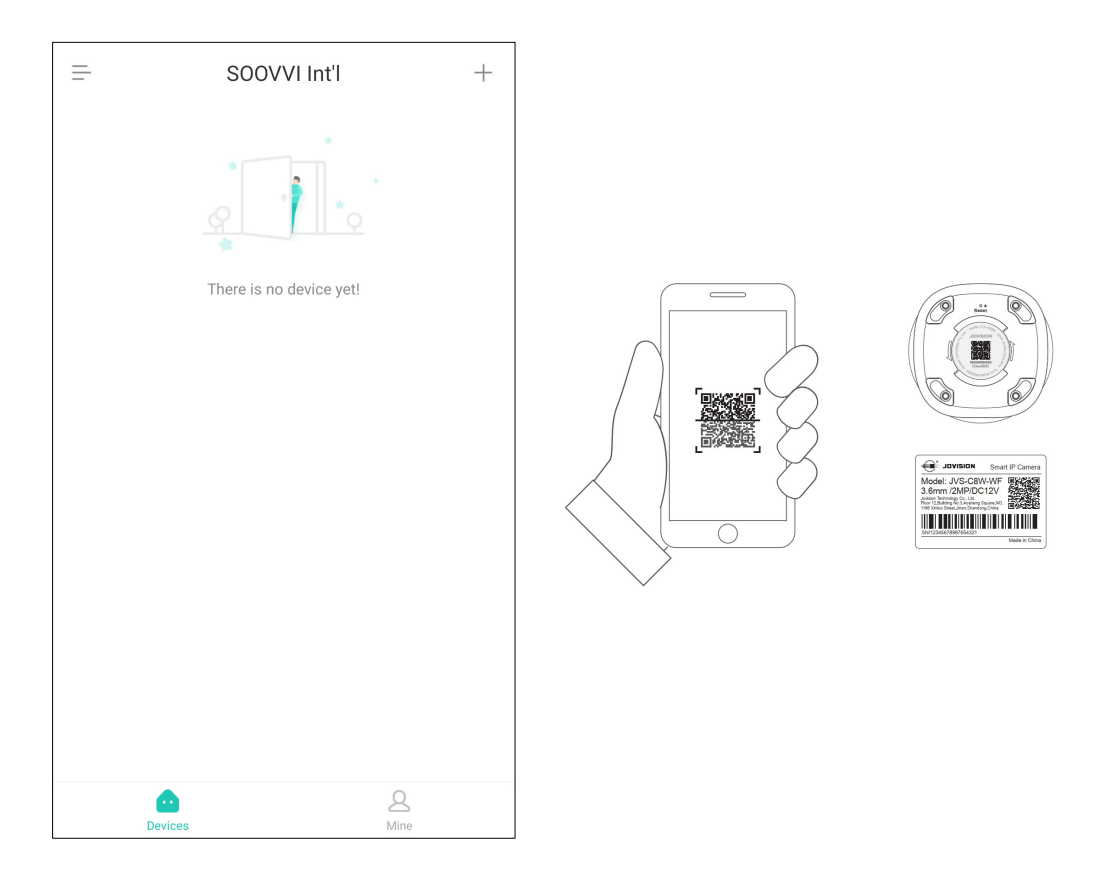

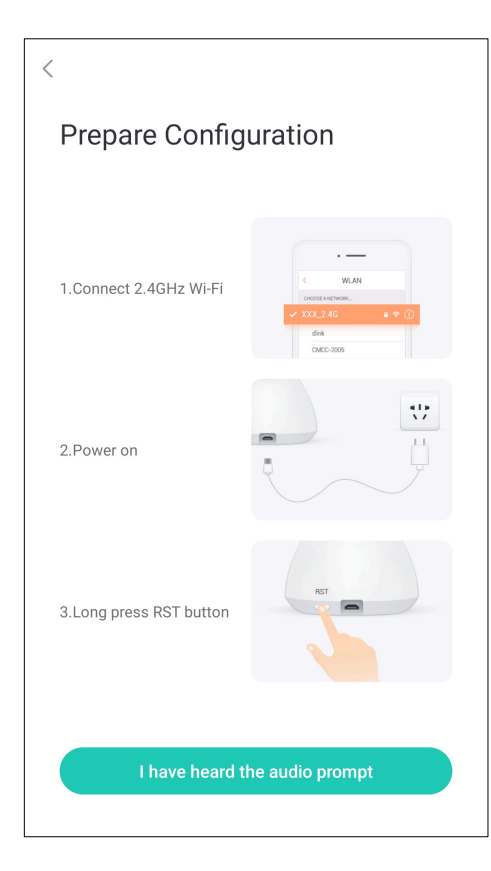

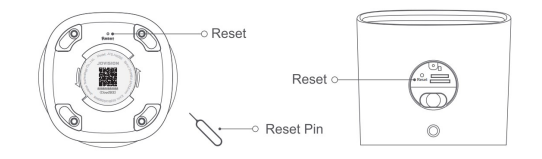

6. Sie werden gebeten, Ihr Wi-Fi-Heimnetzwerk zu bestätigen und Ihr Passwort einzugeben. Tippen Sie dann auf 'Weiter'.

| Device connected to the<br>network<br>JVSTNZM<br> | ie                  |
|---------------------------------------------------|---------------------|
| JVSTNZM                                           |                     |
| . We suggest that keep your router and de         |                     |
| We suggest that keep your router and de           |                     |
| Device only can be connected with 2.4G signal     | evice's<br>Hz Wi-Fi |
| Next                                              |                     |

7. Stellen Sie den Bildschirm Ihres Telefons mit der Vorderseite zur Kamera, um den von App. generierten QR-Code zu scannen.

8. Tippen Sie auf "Verbinden starten", wenn die Kamera sagt:
"Netzwerkkonfiguration empfangen", dann wird die Kamera durchsucht und der Geräteliste hinzugefügt.

Anmerkung: Einige Modelle geben keine Verbindungsbestätigung, bitte warten Sie etwa 20 Sekunden, dann wird das Gerät automatisch in die Liste aufgenommen.

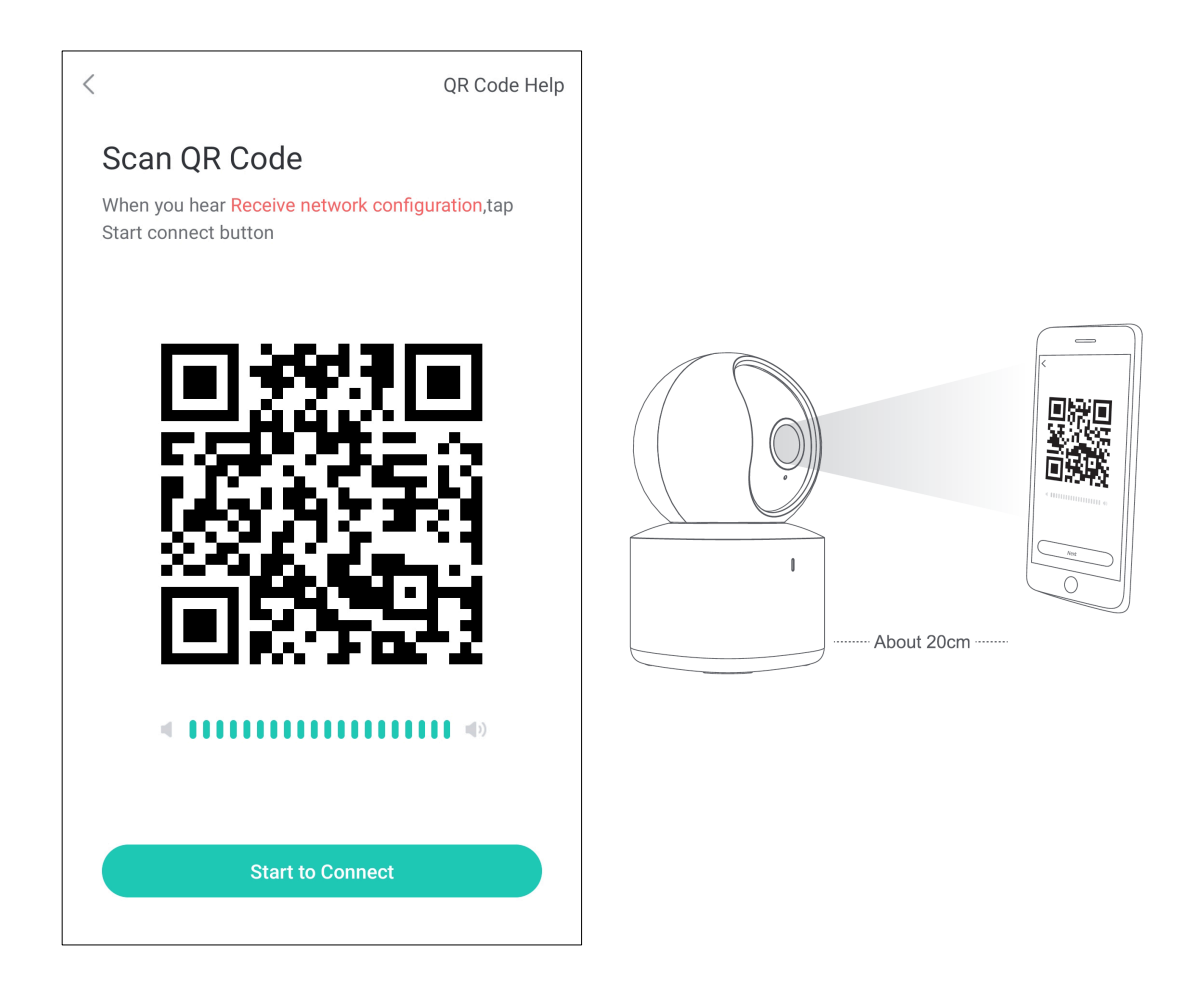

Hinweis: Diese Scanmethode gilt für Gerätemodelle aus dem Indoor- und Outdoorbereich den Innen- und Außenbereich gleich.

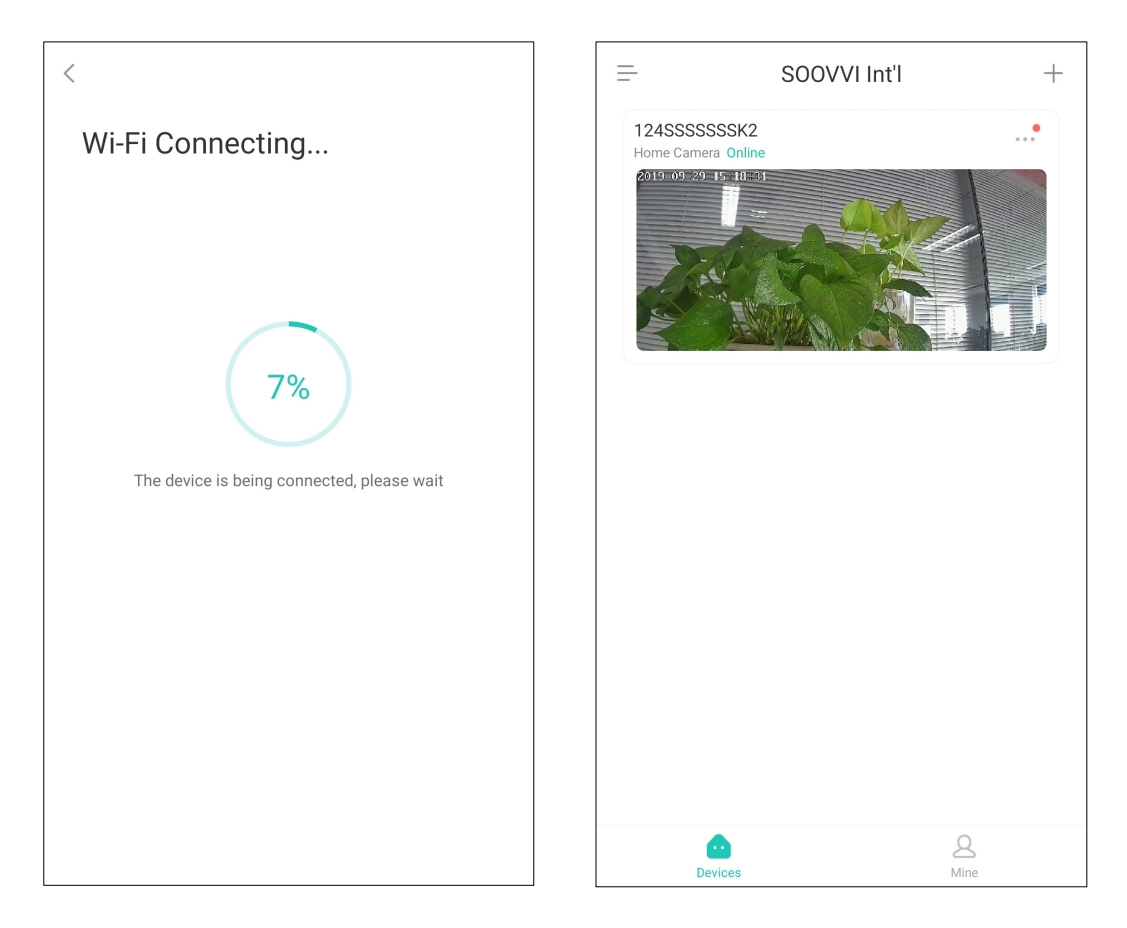

9. Klicken Sie auf ein Gerät aus der Liste, um den Stream abzurufen. Sie werden gefragt ein sicheres Passwort zu vergeben, bis Sie eines vergeben haben.

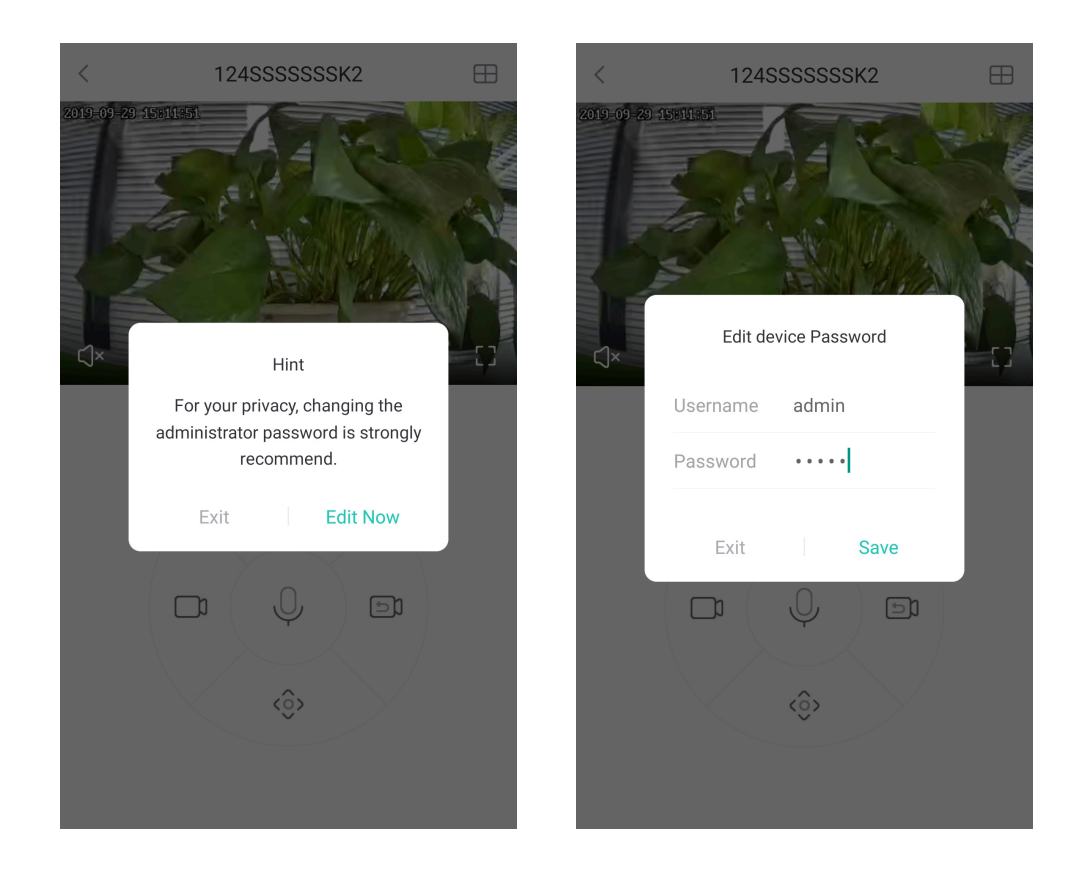

Hinweis: Wenn die Kamera nicht angeschlossen ist, überprüfen Sie bitte das Netzwerk und das WLAN-Kennwort, setzen Sie die Kamera zurück und versuchen Sie es erneut.

### SD-Karte Aufnahme

Legen Sie die SD-Karte in die Kamera ein. Die Aufnahme beginnt, nachdem die SD-Karte erkannt und wie folgt formatiert wurde.

10. Tippen Sie auf 'Privacy Cover', wenn die Kamera angeschlossen ist. Die Kamera neigt sich nach oben und legt dann die SD-Karte in die Kamera ein.

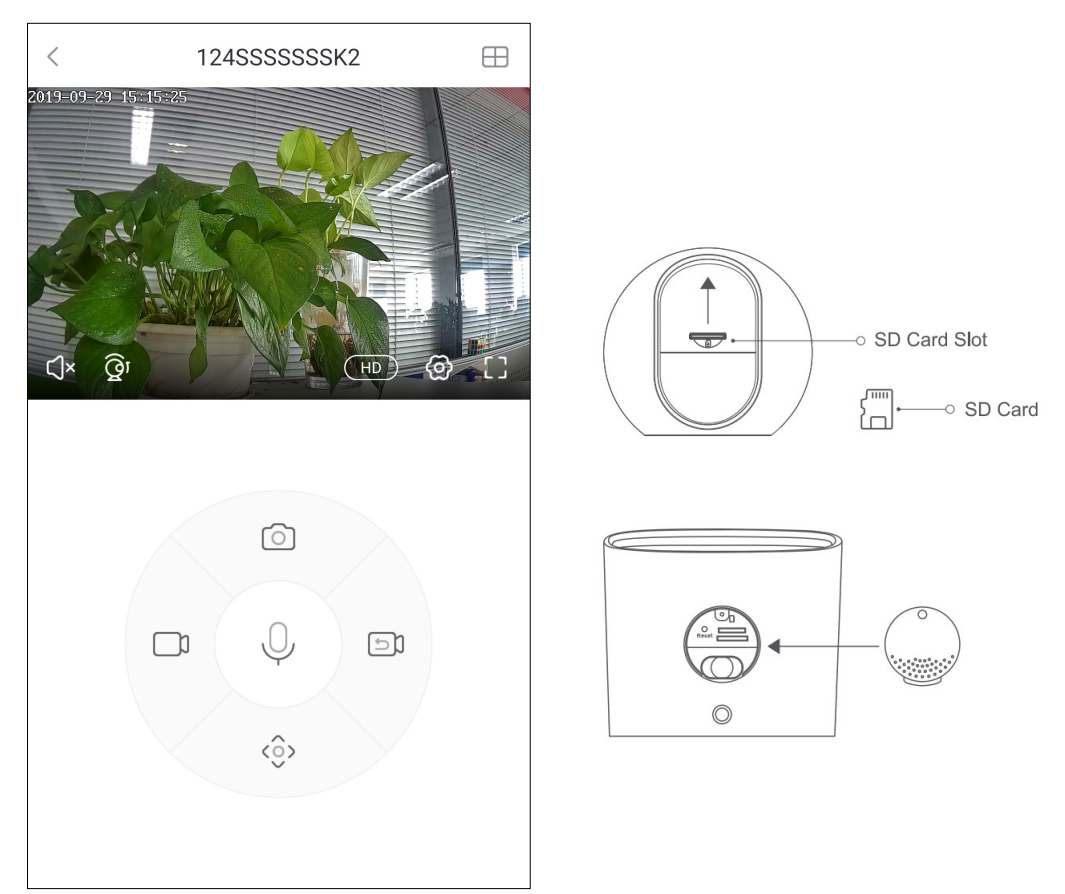

Hinweis: Bei Kameras für den Außenbereich öffnen Sie die Abdeckung des SD-Kartensteckplatzes manuell und legen Sie die SD-Karte in die Kamera ein.

#### 11. Klicken Sie auf Einstellung und Details, sobald die Kamera verbunden ist.

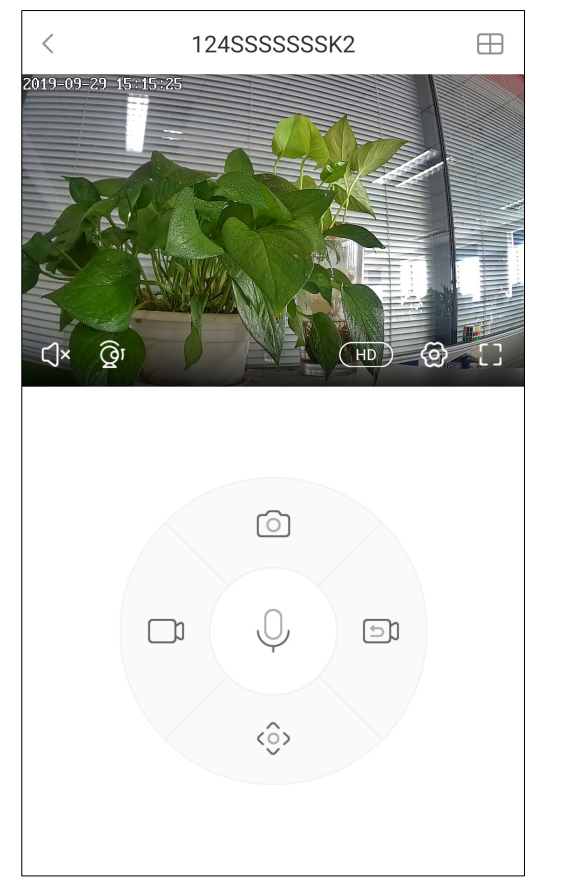

| <              | Device Settings |   |
|----------------|-----------------|---|
| Alarm Setting  |                 | > |
| Device Setting |                 | > |
| Device Info    |                 | > |
| Time Zone      |                 | > |
| Smart Settings |                 | > |
|                |                 |   |
|                |                 |   |
|                |                 |   |
|                |                 |   |
|                |                 |   |
|                |                 |   |

12. Klicken Sie auf "Aufnahme stoppen" und dann auf "SD Karte formatieren".

| <                                                  | Device Info       |                     |
|----------------------------------------------------|-------------------|---------------------|
| Memory Card<br>Memory Card Capacity                | Used              | 14.84GBStorage Card |
| <b>Status</b><br>Camera Running State              |                   | Recording           |
| Info<br>Camera Memory Used                         |                   | Used2.21%           |
| Record Mode<br>Select the recording mo             | ode of the device | All-day Rec. 🔿      |
| <b>Device Firmware V</b><br>Updated Version. Eniov | ersion            | >                   |
| Cancel                                             |                   | ок                  |
|                                                    |                   |                     |
|                                                    | Stop Rec          |                     |
|                                                    | All-day Red       | >.                  |
| Fr                                                 | Alarm Rec         | Rec.                |
|                                                    | cine ordp i       |                     |

| Memory Card<br>Memory Card Capacity Used                       | 14.84GBStorage Car |
|----------------------------------------------------------------|--------------------|
| Status<br>Camera Running State                                 | Recording          |
| Info<br>Camera Memory Used                                     | Used2.21           |
| Record Mode<br>Select the recording mode of the device         | e All-day Rec.     |
| Device Firmware Version<br>Updated Version. Enjoy new features | ;                  |
| Format SD Card<br>Format will erase all the files              | ;                  |

13. Nachdem die SD-Karte formatiert wurde, stellen Sie den Aufnahmemodus auf Ganztagesaufzeichnung 'oder 'Alarmaufzeichnung', dann beginnt die Aufzeichnung.

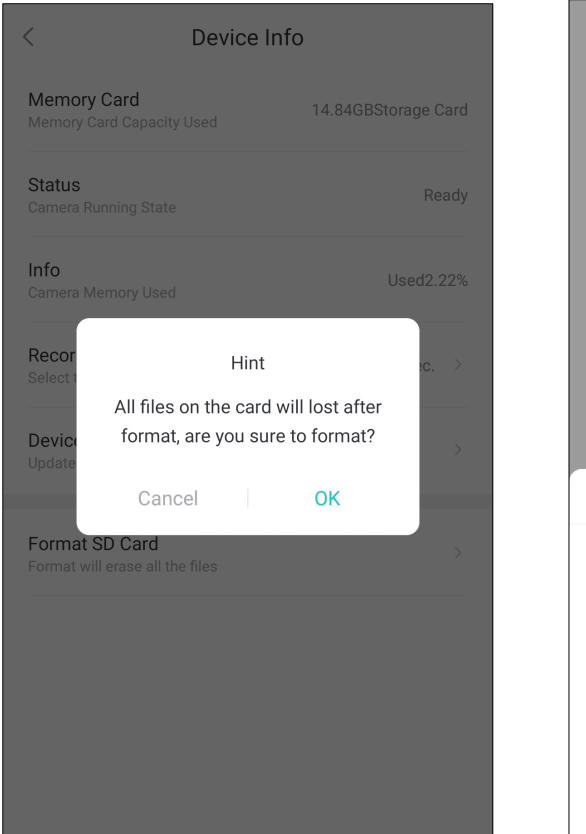

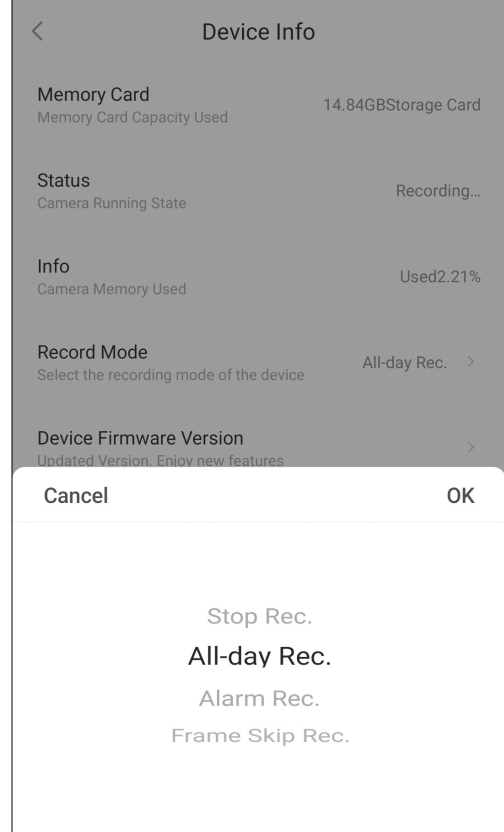

## **Technischer Support**

Wenn Sie Probleme mit dem Gerät haben, wenden Sie sich bitte an den Händler, bei dem Sie das Gerät gekauft haben. Wenn Ihr Problem immer noch nicht gelöst werden kann, senden Sie bitte eine E-Mail an das technische Support-Team des Hauptsitzes unter: support@jovision.com

Wir begrüßen Ihre wertvollen Kommentare und Vorschläge zur Verbesserung unserer Produkte

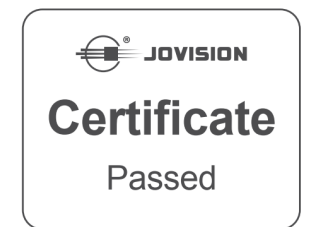

©2020 Jovision Technology Co., Ltd. Alle Rechte vorbehalten.

Hinweis: Design und Spezifikationen können ohne Vorankündigung geändert werden. Dieses Dokument darf unter keinen

Umständen ganz oder teilweise ohne formelle Genehmigung von Jovision Technology Co.

## **Jovision Wireless IP Camera**

## **Quick Start Guide**

### **Open Source Software License**

This product contains software whose right holders license it under the terms of the GNU General Public License, version 2 (GPLv2), version 3 (GPLv3) and/or other open source software licenses. If you want to receive the complete corresponding source code, we will provide you and any third party with the source code of the software licensed under an open source software license if you send us a written request by mail or email to the following addresses:

Jovision OSS support team Email: opensource@jovision.com

Postal: Jovision Technology Co., Ltd.

Floor 11, Building D, In-hi tech Square, No. 2008 Xinluo Street,

Jinan, Shandong, China

detailing the name of the product and the firmware version for which you want the source code and indicating how we can contact you.

PLEASE NOTE THAT WE WILL ASK YOU TO PAY US FOR THE COSTS OF A DATA CARRIER AND THE POSTAL CHARGES TO SEND THE DATA CARRIER TO YOU.

THE AMOUNT CAN BE VARIED ACCORDING TO YOUR LOCATION AND GENIATECH OSS SUPPORT TEAM WILL NOTIFY THE EXACT COST WHEN RECEIVING THE REQUEST.

THIS OFFER IS VALID FOR THREE YEARS FROM THE MOMENT WE DISTRIBUTED THE PRODUCT AND VALID FOR AS LONG AS WE OFFER SPARE PARTS OR CUSTOMER SUPPORT FOR THAT PRODUCT MODEL.

### CHANGE THE DEFAULT PASSWORD

#### **Default Camera Account:**

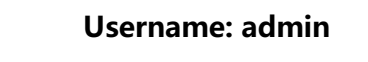

#### **Password**:

The default account is for first-time log-in purposes only. You should change this default password to better protect against security risks, such as the unauthorized access by

others to the product that may prevent the product from functioning properly and/or lead to other undesirable consequences.

For your privacy, we strongly recommend changing the password to something of your own choosing (using a minimum of 8 characters, including upper case letters, lower case letters, numbers, and special characters) in order to increase the security of your product. Proper configuration of all passwords and other security settings is the responsibility of the installer and/or end-user.

The product showing in the manual is just for reference only. Appearance of the products may vary with different models.

# Configuration of the camera

### Before you start

The interfaces on iOS and Android may different, but the functions and configuration steps are similar.

### Set-up Camera Network with App

- 1. Power on the camera.
- 2. Install the SOOVVI Int'I APP and register an account.

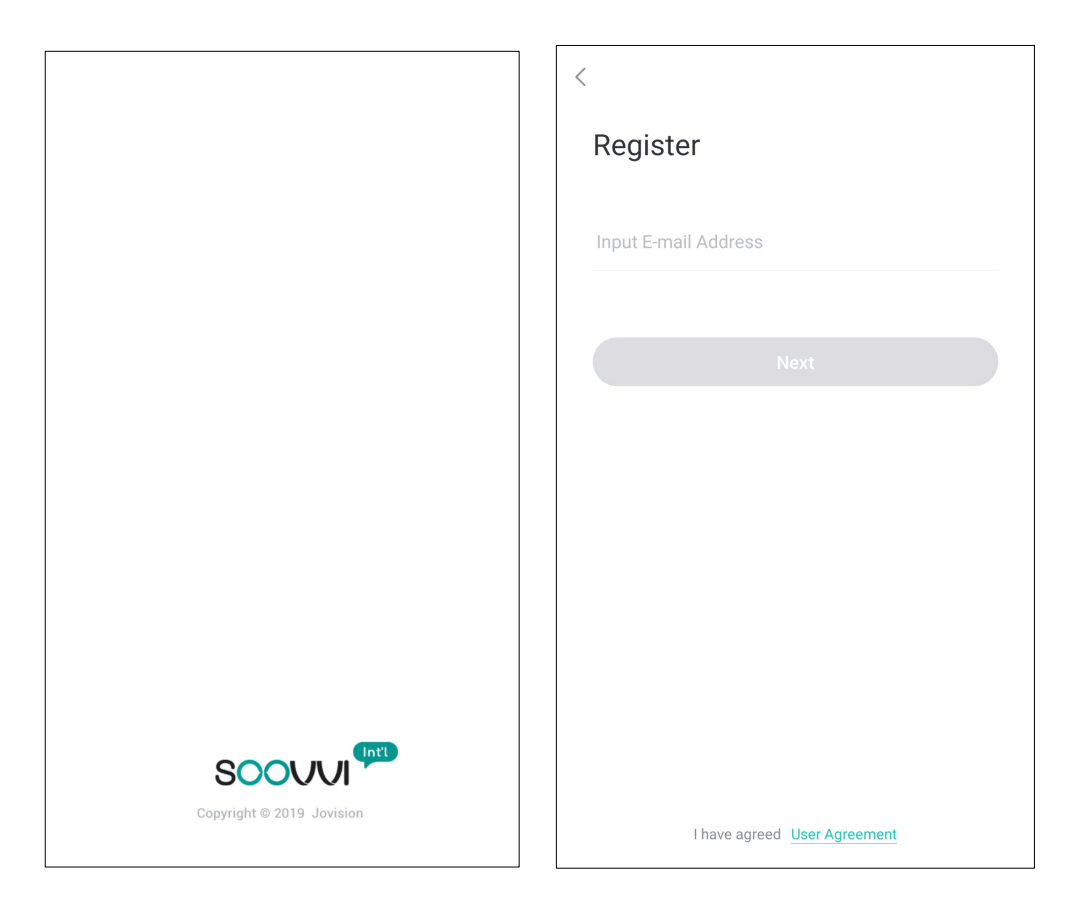

3. Tap the + icon to add your camera to your account.

4. Scan the QR Code on the bottom of the camera.

5. Follow the instruction on the APP: Please press and hold the RESET button using a pin until you hear the camera say: 'Waiting for configuration '. Tap on 'I have heared the audio prompt'.

Note: Some models will not give sound prompt. Just press and hold the RESET button until the LED stops blinking.

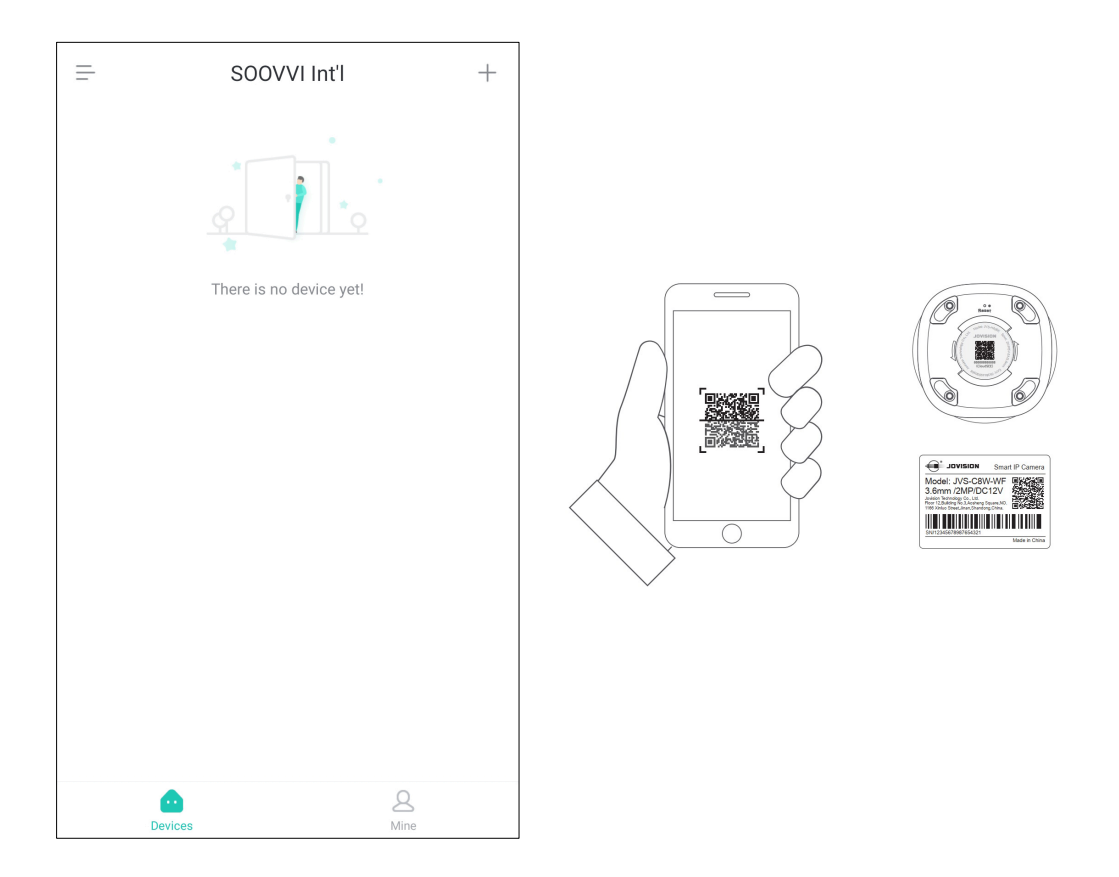

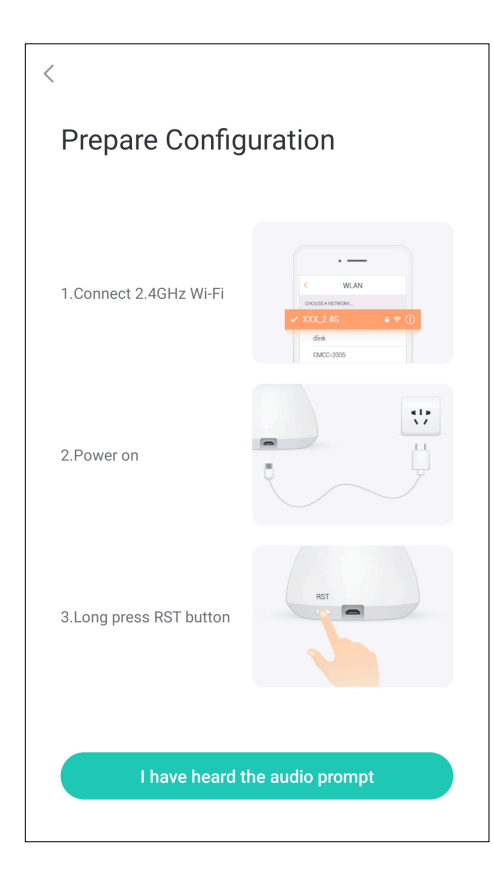

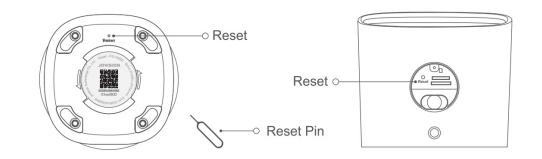

6. You will be asked to confirm your home Wi-Fi network and input password. Then tap 'Next'.

| <                                                                                                    | Network Velocity                                                                                                    |  |  |
|----------------------------------------------------------------------------------------------------|----------------------------------------------------------------------------------------------------|--|--|
| Device connected to the network                                                                                |                                                                                                    |  |  |
| JVSTNZM                                                                                                    |                                                                                                    |  |  |
|                                                                                                    | 8 💿                                                                                                    |  |  |
| We suggest that keep your router<br>distance from 1 to 10 meters<br>Device only can be connected wit<br>signal | <ul> <li>We suggest that keep your router and device's distance from 1 to 10 meters</li> <li>Device only can be connected with 2.4GHz Wi-Fi signal</li> </ul> |  |  |
| Next                                                                                                    |                                                                                                    |  |  |
|                                                                                                    |                                                                                                    |  |  |
|                                                                                                    |                                                                                                    |  |  |
|                                                                                                    |                                                                                                    |  |  |
|                                                                                                    |                                                                                                    |  |  |

7. Place your phone screen face to the camera for scaning the QR code generated by App.

8. Tap 'Start to connect' when the camera says: 'Receive network configuration' and then the camera will be searched and added to the device list.

Note: Some models won't give connection confirmation, please wait about 20 seconds, then the device will automatically added into the list.

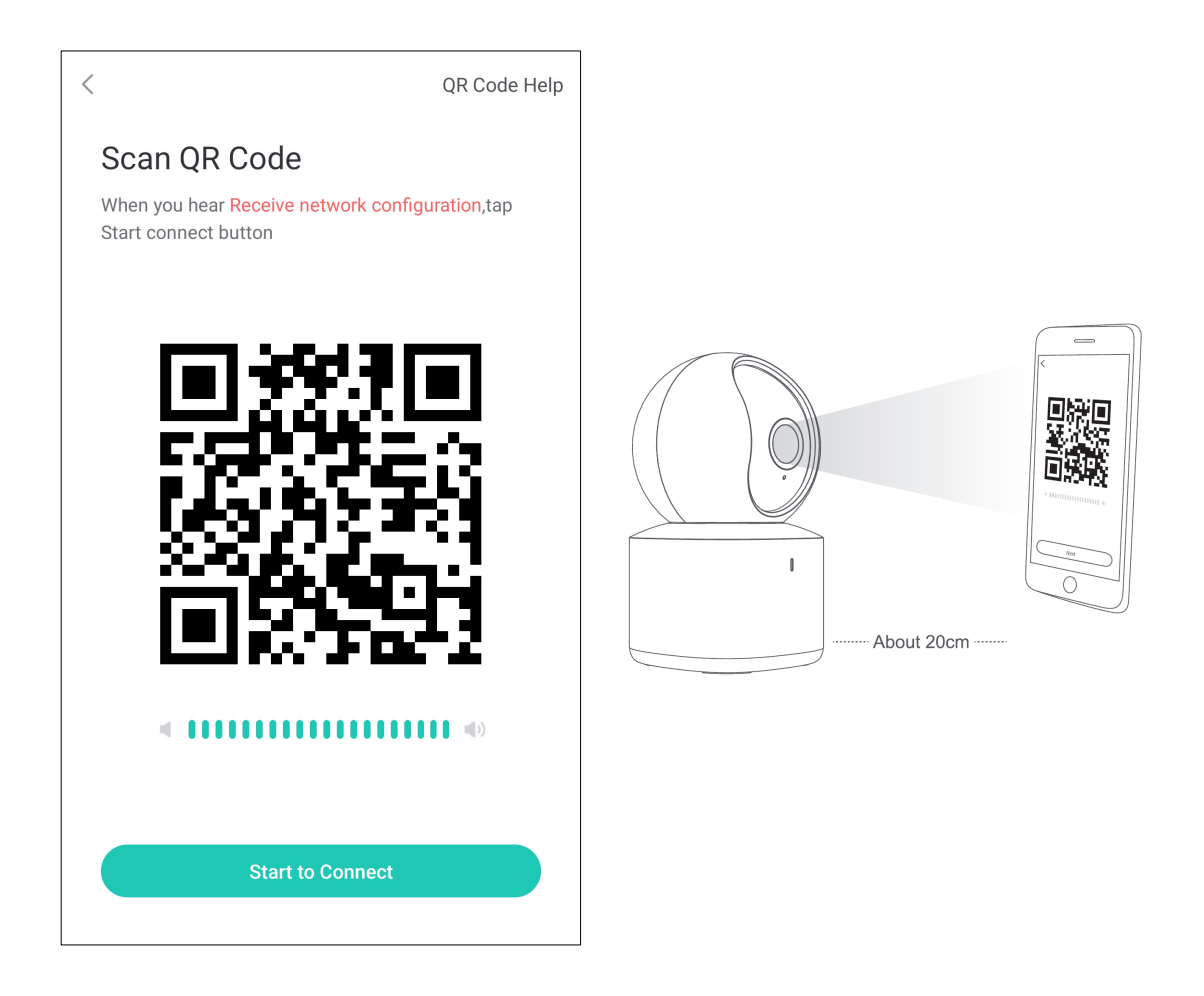

Note: This scanning method is same for Indoor and Outoor device models

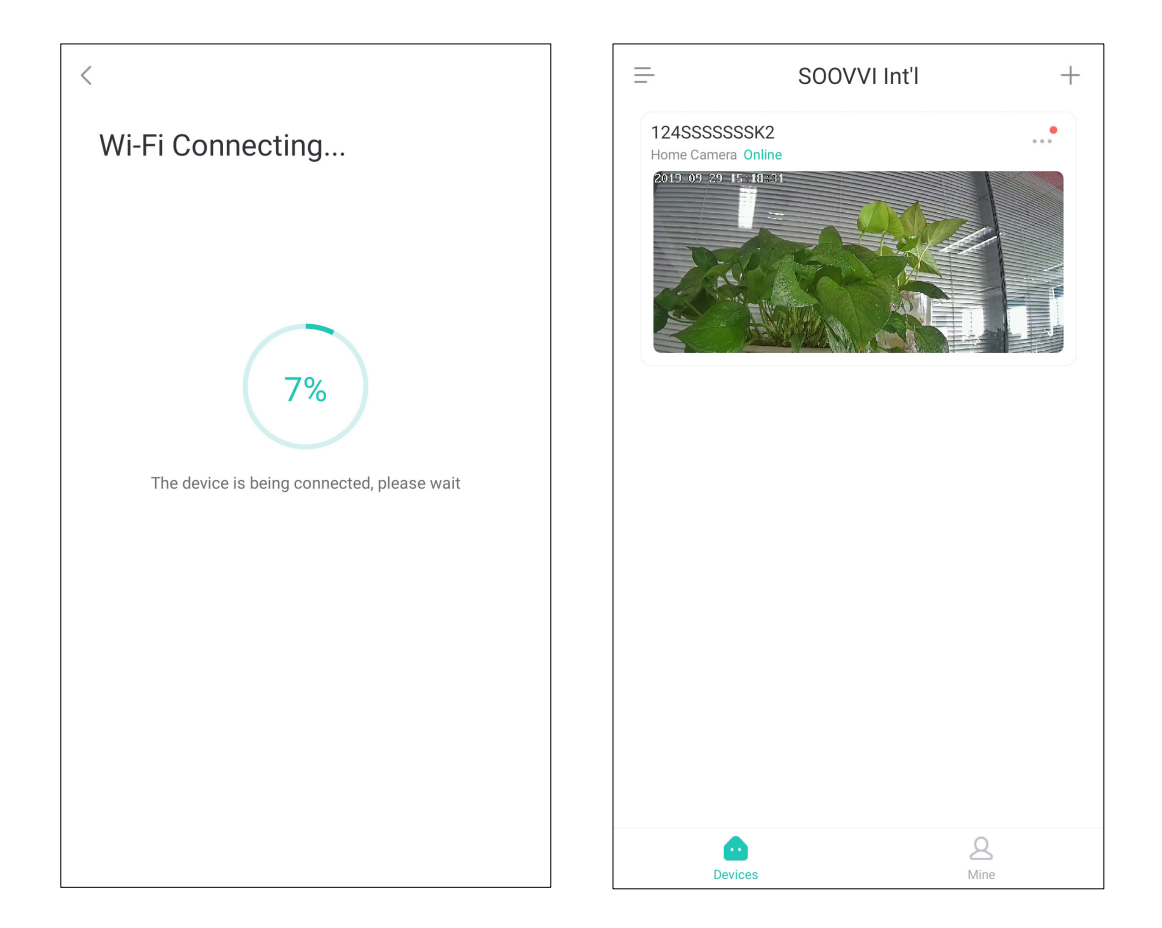

9. Tap the device in the list to view the video streaming. For protect user privacy, we recommend to set a strong password for the device. App will prompt you to set the password when you access the device for the first time.

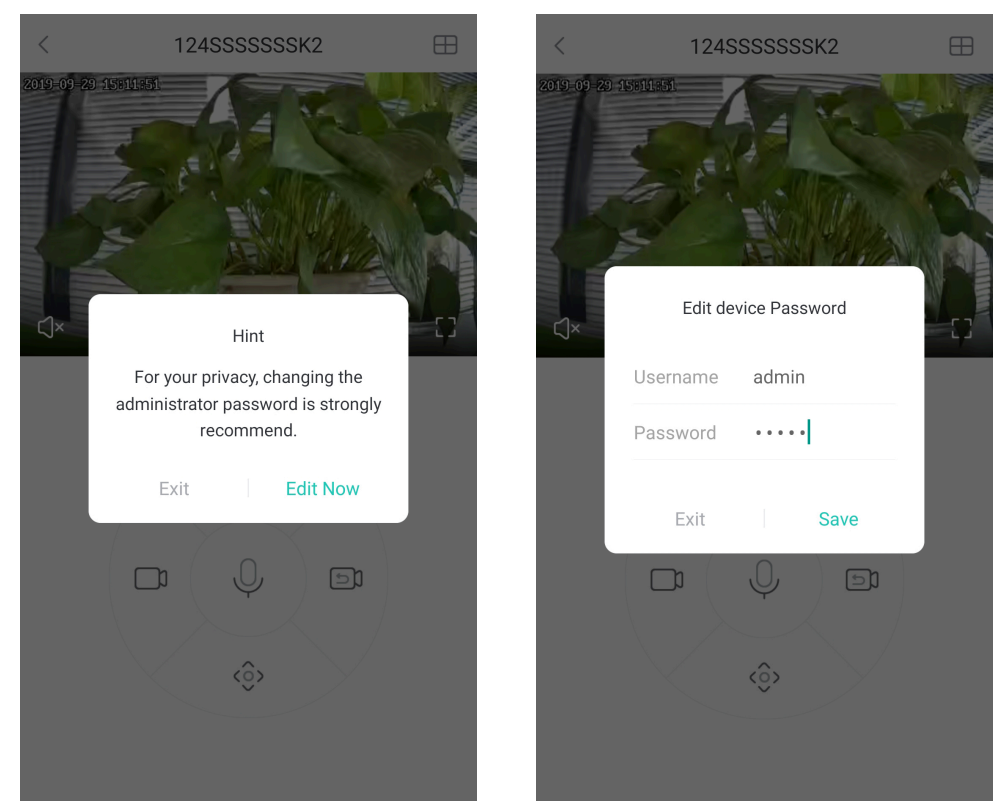

Note: If the camera is not connected, please check the network and the wifi password, then reset the camera and try again.

#### **Recording on SD Card**

Insert the SD card into the camera. Recording will start after the SD card has been recognized and formatted as follows.

10. Tap on 'Privacy Cover'  $\widehat{Q}$  when the camera is connected. The camera will tilt upward then insert the SD Card into the camera.

Note: For outdoor cameras, manually open the cover on the SD card slot and insert the SD Card into the camera.

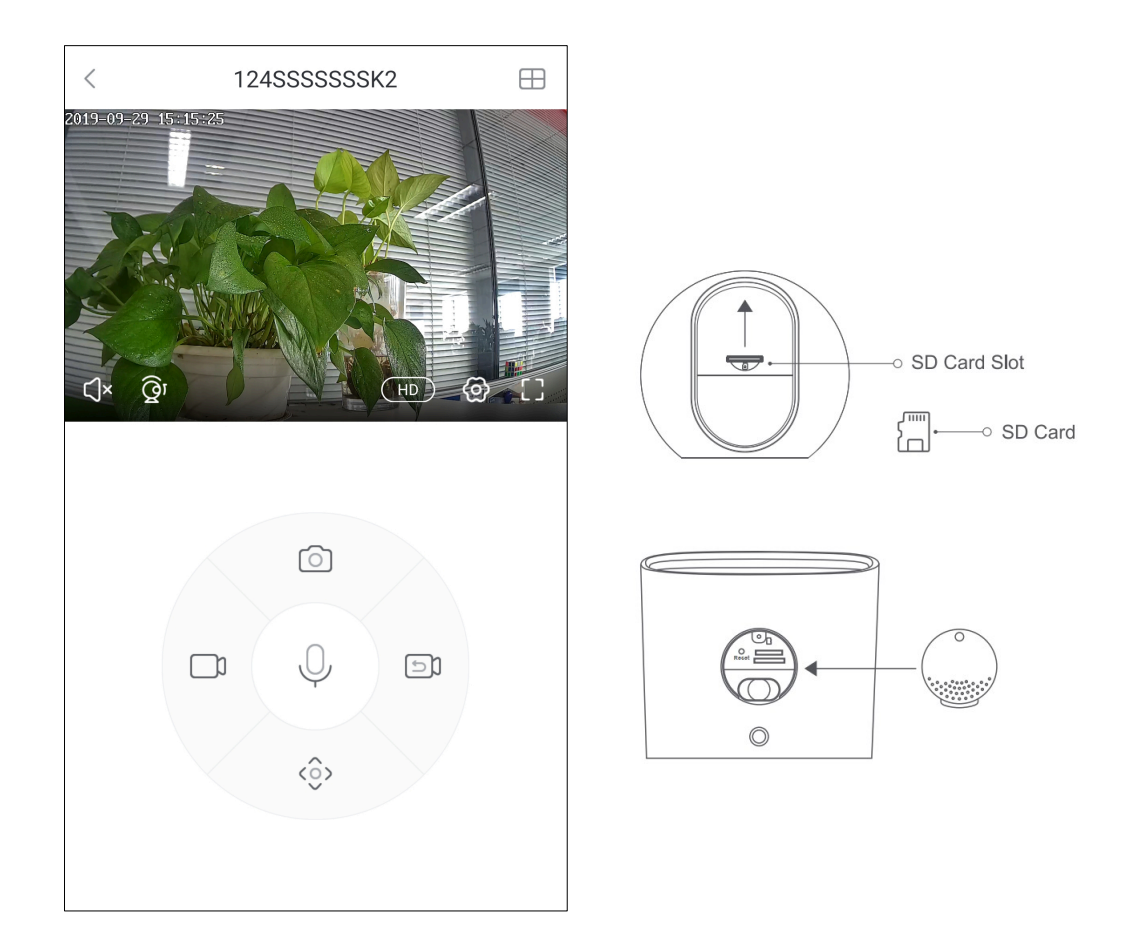

### 11. Tap on 'Settings' 🙆 when the camera is connected. Then tap 'Device Details'.

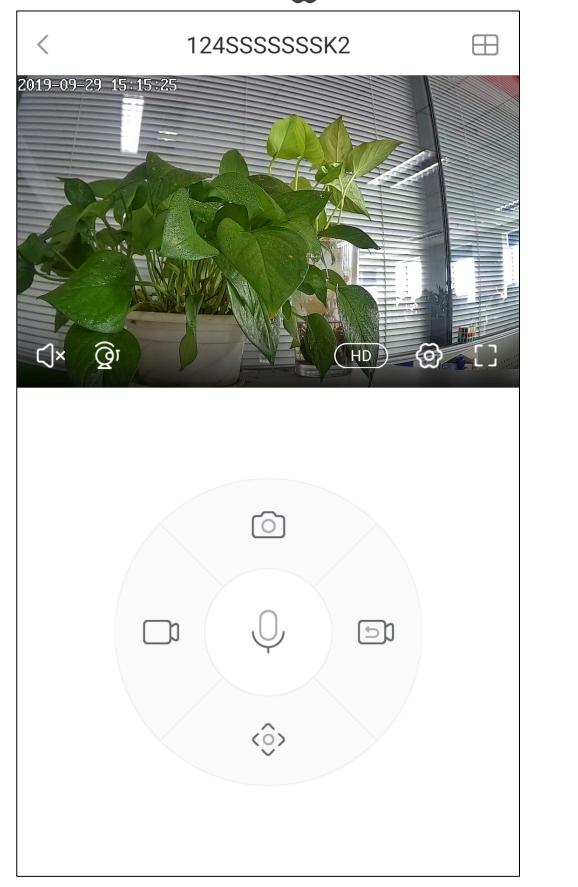

| <              | Device Settings |   |
|----------------|-----------------|---|
| Alarm Setting  |                 | > |
| Device Setting |                 | > |
| Device Info    |                 | > |
| Time Zone      |                 | > |
| Smart Settings |                 | > |
|                |                 |   |
|                |                 |   |
|                |                 |   |
|                |                 |   |
|                |                 |   |
|                |                 |   |

#### 12. Set the recording mode to 'Stop recording', then tap 'Format SD Card'.

| < Device Info                                                  |                     |
|----------------------------------------------------------------|---------------------|
| Memory Card<br>Memory Card Capacity Used                       | 14.84GBStorage Card |
| <b>Status</b><br>Camera Running State                          | Recording           |
| <b>Info</b><br>Camera Memory Used                              | Used2.21%           |
| Record Mode<br>Select the recording mode of the device         | All-day Rec. 🚿      |
| Device Firmware Version<br>Updated Version, Enjoy new features | >                   |
| Cancel                                                         | ОК                  |
|                                                                |                     |
|                                                                |                     |
| Stop Rec                                                       | ).                  |
| All-day Re                                                     | c.                  |
| Alarm Red                                                      | o.                  |
| Frame Skip I                                                   | Rec.                |
|                                                                |                     |

| < Device Info                                                  |                     |  |
|----------------------------------------------------------------|---------------------|--|
| Memory Card<br>Memory Card Capacity Used                       | 14.84GBStorage Card |  |
| <b>Status</b><br>Camera Running State                          | Recording           |  |
| <b>Info</b><br>Camera Memory Used                              | Used2.21%           |  |
| Record Mode<br>Select the recording mode of the device         | All-day Rec. >      |  |
| Device Firmware Version<br>Updated Version. Enjoy new features | >                   |  |
| Format SD Card<br>Format will erase all the files              | >                   |  |
|                                                                |                     |  |
|                                                                |                     |  |
|                                                                |                     |  |

13. After the SD card is formatted, set the recording mode to All Day Record 'or 'Alarm Record', then the recording will start..

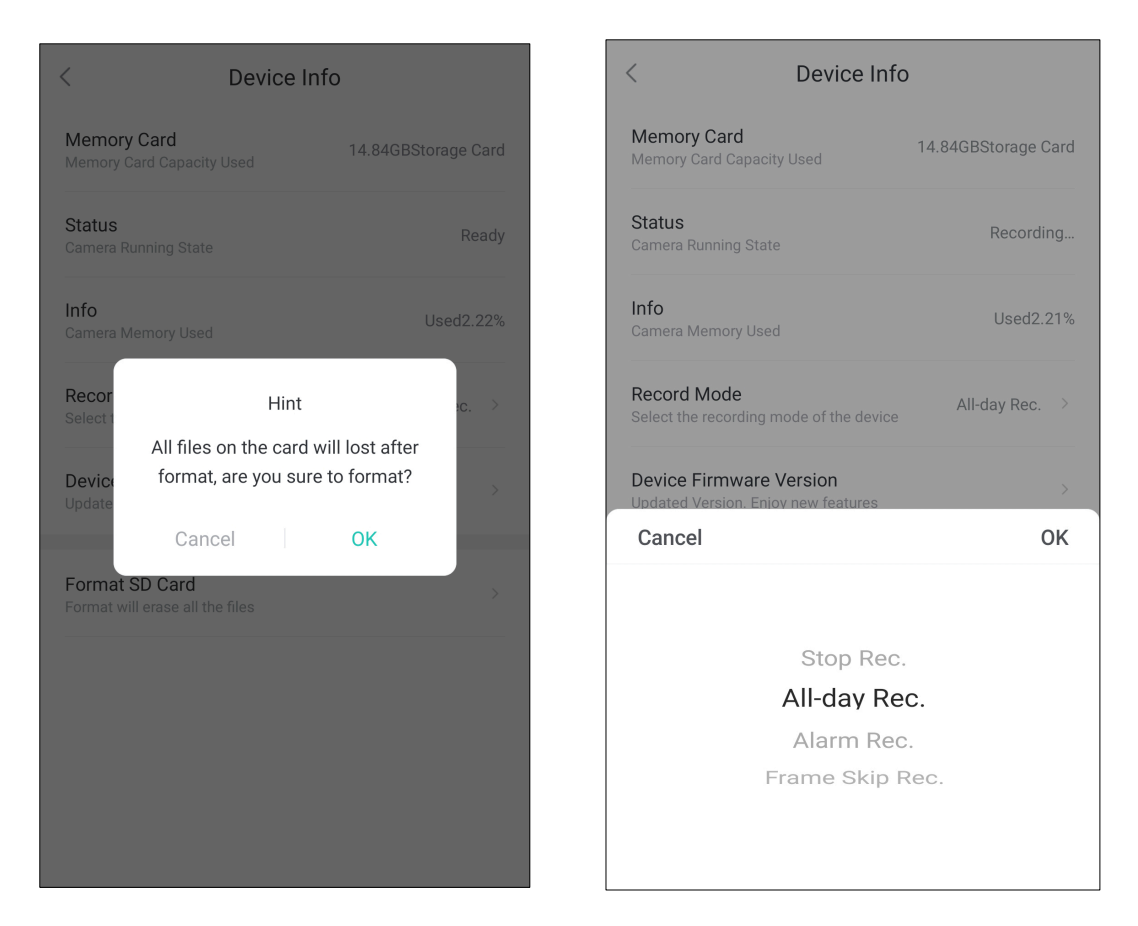

### **Technical support**

If you have any problems with the device, please contact the dealer that you purchased from. If your problem still can't be resolved, please send an Email to the headquarter technical support team at: **support@jovision.com** 

We welcome your valuable comments and suggestions on improving our products.

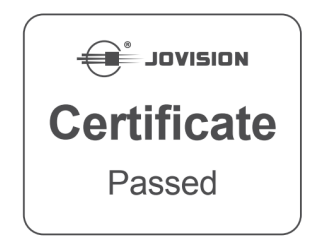

©2020 Jovision Technology Co., Ltd. All rights reserved.

Note: Design and specifications are subject to change without notice. Under no circumstances, this document shall be reproduced, distributed or changed partially or wholly without formal authorization of Jovision Technology Co., Ltd